INFORMATIQUE - HÉBERGEMENT - RÉSEAU - TÉLÉPHONIE - SÉCURITÉ - FIBRE OPTIQUE

# PROCÉDURE DE DIFFUSION VIDÉO SANS FIL

#### 1

Connectez-vous sur le réseau WIFI Adao\_Corporate si vous êtes salarié du groupe ADAO ou Adao\_Guest si vous êtes un visiteur.

L'utilisation du WIFI Adao\_Guest est soumise à authentification, votre interlocuteur ADAO sera en mesure de vous fournir un ticket avec un code à usage unique

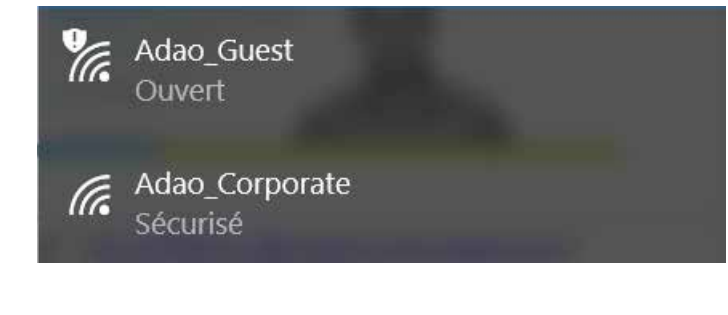

### 2

Allumez l'écran TV ou le vidéo projecteur, notez l'adresse IP et le code apparaissant à l'écran.

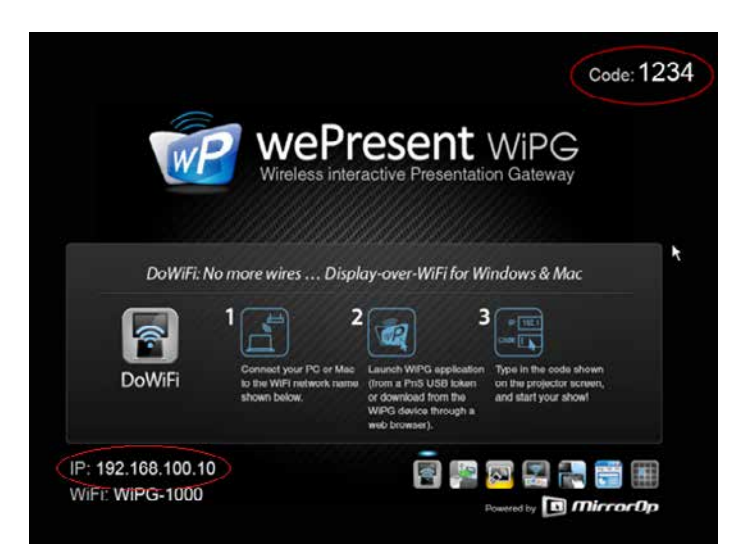

#### 3

Lancez le logiciel WePresent WiPG-1000, si ce dernier n'est pas installé sur votre ordinateur, merci de suivre la procédure d'installation en annexe de ce document.

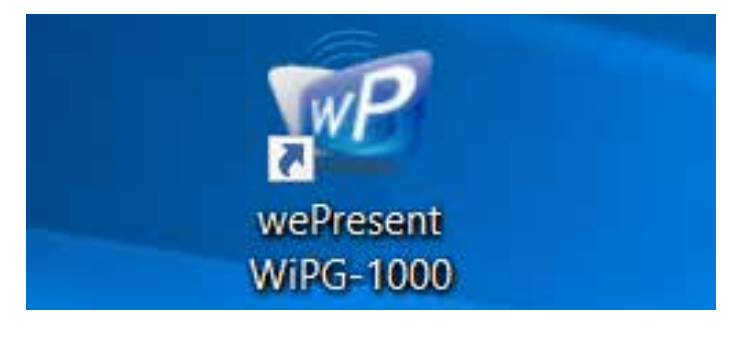

**4** 

Sur cette fenêtre, cliquez sur Sauter car vous vous êtes déjà connecté plus haut au réseau Adao\_Corporate ou au réseau Adao\_Guest.

| Connecter dans un réseau WiFi | ×   |
|-------------------------------|-----|
| Réseau WiFi disponible        | 0 💾 |
| Réseau WiFi                   | ^   |
| Adao_Corporate                |     |
| Adao_Corporate                | ~   |
| Connecter                     |     |

Sur le champ IP Récepteur : entrez l'adresse IP notée plus haut apparaissant sur l'écran TV ou le vidéo projecteur, dans cet exemple c'est 192.168.100.10.

Sur le champs Nom d'utilisateur : entrez votre nom et prénom.

Sur le champ Code : entrez le code notée plus haut apparaissant sur l'écran TV ou le vidéo projecteur, dans cet exemple c'est 1234.

Cliquez sur Connecter. Votre écran d'ordinateur est maintenant diffusé.

| Connexion rapide  |                                        | × |
|-------------------|----------------------------------------|---|
| Réseau WiFi       | < <existing network="">&gt;</existing> |   |
| IP récepteur      | 192 . 168 . 100 . 10                   |   |
| Nom d'utilisateur | amine.negadi                           |   |
| Code              | 1234                                   |   |
| Connec            | Rescanner                              |   |

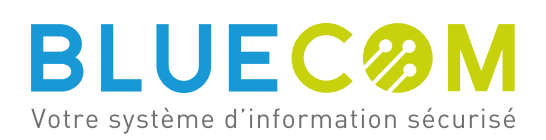

INFORMATIQUE - HÉBERGEMENT - RÉSEAU - TÉLÉPHONIE - SÉCURITÉ - FIBRE OPTIQUE

## ANNEXE PROCÉDURE D'INSTALLATION DE WEPRESENT

1

Ouvrez un explorateur internet (Internet Explorer, Google Chrome, Firefox, Safari ou autre) et visitez notre site **www.bluecom.fr** 

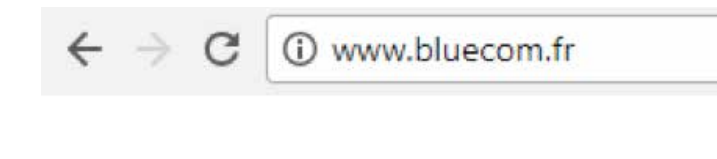

2 Descendez en bas du site (pied de page) et cliquez sur Logiciel Visiteurs.

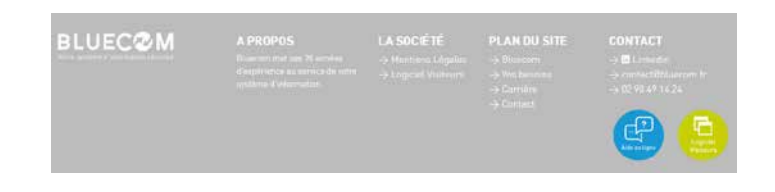

3

Suivant si vous avez un PC ou un MAC, téléchargez la version adéquate et lancez l'installation en suivant les instructions apparaissant sur votre écran.

## LOGICIEL VISITEURS

Diffusez votre contenu sur nos vidéos projecteurs depuis votre MAC ou PC

STÉLÉCHARGER VERSION MAC

**TÉLÉCHARGER VERSION WINDOWS** 

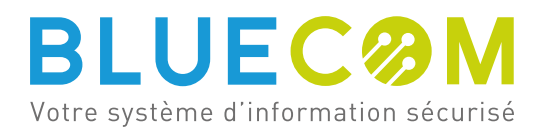